## Log in to MyGC

- 1. Select the student you wish to view
- 2. Next, click on "Student Statement/Bill"
- 3. On the next page, you will be able to:
  - a. Generate a current bill
  - b. View account information
  - NEW! Make a single payment on your account directly to GC, using a card or ACH (eCheck).
  - d. Go to Nelnet to set up a monthly payment plan to cover the balance

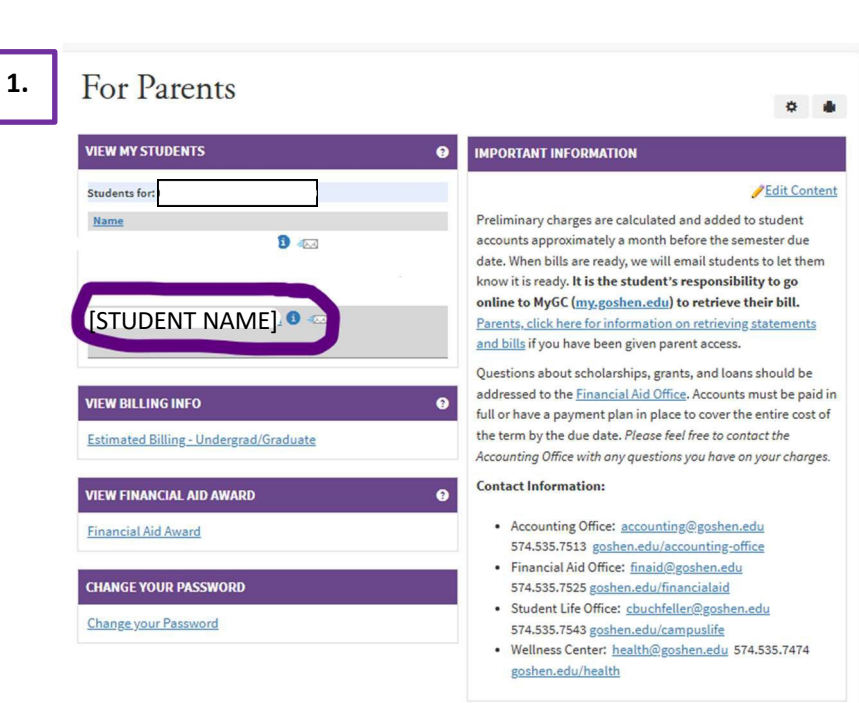

## For Parents

| VIEW MY STUDENTS - L              |                                                                                                    |    |                                                     |
|-----------------------------------|----------------------------------------------------------------------------------------------------|----|-----------------------------------------------------|
| Junior<br>≪⊠Send E-mail<br>info 3 | Academic Details Contact Info Employment Info<br>Division:<br>Undergraduate<br>Enrolled Date.<br>Planned Grad:<br>Degree:<br>Major: | 2. | For Parents                                         |
| Tools and Information             |                                                                                                    |    | VIEW MY STUDENTS - MY ACCOUNT BALANCES              |
| Academic Records                  |                                                                                                    | 5. | My Account Palances                                 |
| Grade Report                      |                                                                                                    |    | My Account batances                                 |
| Student Schedule                  |                                                                                                    |    | A/R - Student Charges \$0.00 Due                    |
| Unofficial Transcript             |                                                                                                    |    | Grand Total \$0.00 Due                              |
| Financials                        |                                                                                                    |    | Make a payment on your account                      |
| Financial Document Cer            | nter                                                                                                    |    | Set up a payment plan                               |
| 1098-T Information                |                                                                                                    |    |                                                     |
| Student Statement/Bill            |                                                                                                    |    | Generate current bill (PDE)                         |
|                                   |                                                                                                    |    | View account details & history                      |
|                                   |                                                                                                    |    | View financial aid award                            |
|                                   |                                                                                                    |    | More information about payment options              |
|                                   |                                                                                                    |    | In Case of Errors or Inquiries About Your Statement |